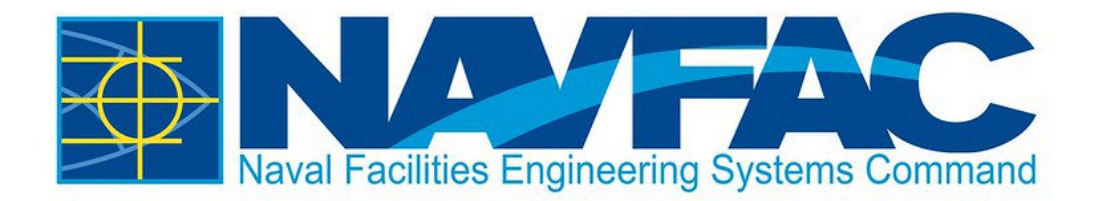

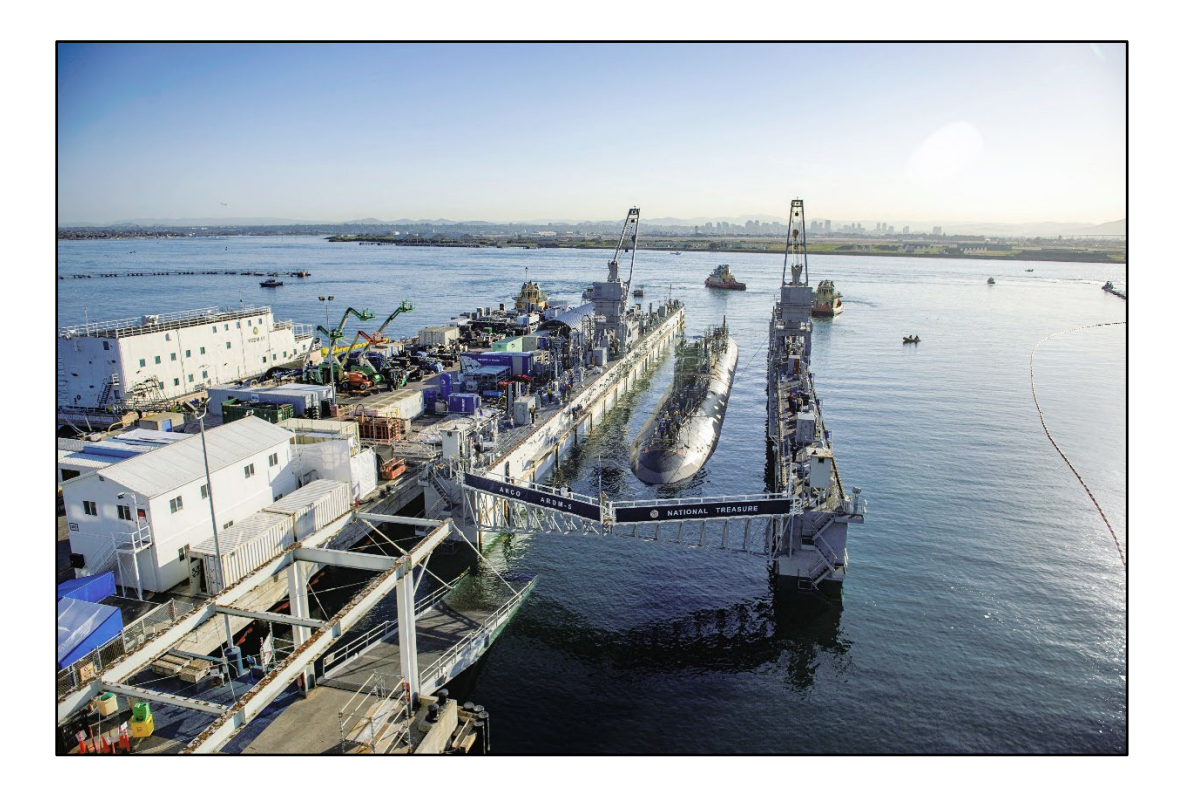

# NAVFAC eCMS Guide Opening PDF Attachments

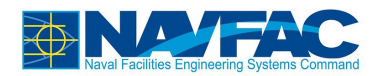

# **Table of Contents**

| 1 | Background                      | . 1 |
|---|---------------------------------|-----|
| 2 | Opening PDF Attachments in eCMS | . 1 |
|   | 2.1 PSPDF Viewer                | 2   |
|   | 2.1.1 Documents Section         | . 2 |
|   | 2.1.2 Attachments Tab           | . 2 |
|   | 2.2 Browser View                | 4   |

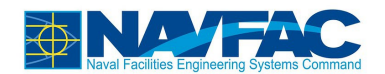

## 1 Background

Attachments come in many different formats and file types, but in eCMS can be broken down into two types:

- 1. Non-PDF Attachments
  - a. Must download copy to local machine, make edits/revisions using desktop applications, and re-upload revised file to eCMS
- 2. PDF Attachments
  - a. Gain additional functionality and flexibility through the PSPDF Viewer:
    - i. Page Tools (pan, zoom, layout, rotation)
    - ii. PDF Visualization (different views of PDF)
    - iii. Drawing Tools (draw/highlight, insert images and stamps, text, shapes, etc.)
    - iv. Exporting Tools (printing, saving, creating revisions
  - b. Powerful tool that allows for editing and revising PDFs without having to leave the eCMS application

When working with PDF attachments in eCMS, you may find you wish to bypass PSPDF Viewer in favor of opening the PDF attachment in the more common, browser view.

## 2 Opening PDF Attachments in eCMS

There are two ways to open a PDF attachment in eCMS:

- 1. Using PSPDF Viewer (see 2.1 PSPDF Viewer)
- 2. Using the web browser (see 2.2 Browser View)

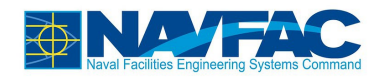

## 2.1 **PSPDF Viewer**

When opening PDF attachments that are associated with an eCMS record, there are two main ways to launch the PSPDF Viewer:

#### 2.1.1 Documents Section

- 1. Navigate to eCMS and log in
- 2. Locate the eCMS record that has PDF attachments you wish to open

| CMIC ENTERPRISE OMRUSSAK              |                                                             |                            |  |  |  |  |  |
|---------------------------------------|-------------------------------------------------------------|----------------------------|--|--|--|--|--|
| Enterprise Project Management Dashboa | rd Edit Mode                                                |                            |  |  |  |  |  |
| Submittal                             | Send I/O Email Send E-Mail Send History P Edit Print Report | Quick Print C Back To Log  |  |  |  |  |  |
| UATTEST - UAT Testing                 | Submittal Detail Notes Related Objects Attachments History  | <b>^</b>                   |  |  |  |  |  |
| Program Search                        | Documents                                                   |                            |  |  |  |  |  |
| Project: UAT Testing (UATTEST)        | ·······                                                     | ×                          |  |  |  |  |  |
| Communication Management              | Type ALL: Submittal                                         |                            |  |  |  |  |  |
| RFIs                                  | Drop files here to upload                                   |                            |  |  |  |  |  |
| Submittals                            | User Michael Russak<br>Rev Date Dec 20, 2023                |                            |  |  |  |  |  |
| SUB-0008                              | REV 0 Add Rev Edit                                          |                            |  |  |  |  |  |
| Submittal Packages                    | Attach Existing File                                        |                            |  |  |  |  |  |
| Communications                        |                                                             | *                          |  |  |  |  |  |
| Issues                                | Notes                                                       |                            |  |  |  |  |  |
| Project Calendar                      | 🖶 Expand All 🛛 🖨 Collaps                                    | e All 🗢 Oldest to Newest 🗸 |  |  |  |  |  |
| My Actions New Note                   |                                                             |                            |  |  |  |  |  |
| Distribution Lists                    |                                                             | Private 🗸                  |  |  |  |  |  |

3. Select the file icon for the document you wish to launch PSPDF Viewer for

After a brief bit of loading, PSPDF Viewer will launch and load the PDF attachment.

#### 2.1.2 Attachments Tab

- 1. Navigate to eCMS and log in
- 2. Locate the eCMS record that has PDF attachments you wish to open

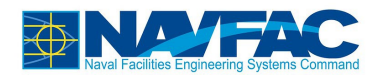

| CMIC ENTERPRISE O M.RUSSAK () (*                                                   |                                                  |           |          |                                   |          |         |       |             |       |         |           |          |        |
|------------------------------------------------------------------------------------|--------------------------------------------------|-----------|----------|-----------------------------------|----------|---------|-------|-------------|-------|---------|-----------|----------|--------|
| Enterprise Project Management Dashboard Edit Mode                                  |                                                  |           |          |                                   |          |         |       |             |       |         |           |          |        |
| Submittal                                                                          |                                                  |           |          |                                   |          |         |       |             |       |         |           |          |        |
| UATTEST - UAT Testing - Submittal Detail Notes Related Objects Attachments History |                                                  |           |          |                                   |          |         |       |             |       |         |           |          |        |
| Program Search                                                                     | DOCUMENT                                         | S         |          |                                   |          |         |       |             |       |         |           |          |        |
| Project: UAT Testing (UATTEST)                                                     | Sort By: Ne                                      | west 🗸    |          |                                   |          |         |       |             |       |         |           |          |        |
| Communication Management                                                           | Attachmont                                       | Tuno      | Number   | Nama                              | Boy Nu   | mbor    | Rev.  | Description | Notos | Heer    | Status    | Approved | Action |
| RFIs                                                                               | Attachment                                       | 4         | Number   | CM                                | Rev. Nul | nper    | Date  | Description | Notes | USEI    | Status    | Approved | Action |
| Jubmittals                                                                         | CM<br>Training for                               | ALL:      | 00440462 | Training for<br>Submittals        |          | History | 2023- | Original    |       | Michael | CURNITTER | _        |        |
| SUB-0008                                                                           | Submittals and<br>Request for<br>Information.pdf | Submittal | 00419463 | and<br>Request for<br>Information | U        | HISTORY | 12-20 | Version     |       | Russak  | SUDMITTED |          | ✐ֿ     |
| Submittal Packages                                                                 |                                                  |           |          |                                   |          |         |       |             |       |         |           |          |        |
| Communications                                                                     |                                                  |           |          |                                   |          |         |       |             |       |         |           |          |        |
| Issues                                                                             |                                                  |           |          |                                   |          |         |       |             |       |         |           |          |        |
| Project Calendar                                                                   |                                                  |           |          |                                   |          |         |       |             |       |         |           |          |        |
| My Actions                                                                         |                                                  |           |          |                                   |          |         |       |             |       |         |           |          |        |
| Distribution Lists                                                                 | -                                                |           |          |                                   |          |         |       |             |       |         |           |          |        |

- 3. Navigate to the Attachments tab for the eCMS record
- 4. Select the blue filename for the document you wish to launch PSPDF Viewer for

After a brief bit of loading, PSPDF Viewer will launch and load the PDF attachment.

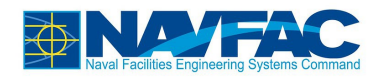

### 2.2 Browser View

When opening PDF attachments that are associated with an eCMS record, you have the option to open the PDF attachment in browser view:

- 1. Navigate to eCMS and log in
- 2. Locate the eCMS record that has PDF attachments you wish to open

| CMIC ENTER                                                                        | RPRISE                                                                           |                      |              |             |         |             |          |         | 6             | M.RUSSA  | к 🛈 🕩            |
|-----------------------------------------------------------------------------------|----------------------------------------------------------------------------------|----------------------|--------------|-------------|---------|-------------|----------|---------|---------------|----------|------------------|
| Enterprise Project Manag                                                          | ement Dashbo                                                                     | ard Edit Mode        |              |             |         |             |          |         |               |          |                  |
| Submittal                                                                         | _                                                                                | Open link in new tab |              |             | Edit De | tails Bacl  | k To Log | t Up    | load Multiple | Show I   | Mapping (2)      |
| UATTEST - UAT Testing Submitt Open link in new window Objects Attachments History |                                                                                  |                      |              |             |         |             |          |         |               |          |                  |
| Program Search                                                                    | Program Search Open link in incognito window DOCUN Open link in incognito window |                      |              |             |         |             |          |         |               |          |                  |
| Project: UAT Testing (UATTES                                                      | Γ)                                                                               | Save link as         |              |             |         |             |          |         |               |          |                  |
| Communication Managem                                                             | nt                                                                               | Copy link address    |              | Pay Number  | Rev.    | Description | Notes    | llear   | Statue        | Approved | Action           |
| RFIs                                                                              |                                                                                  | Open in reading mode |              | Rev. Humber | Date    | Description | Notes    | USEI    | Status        | Approved | Action           |
| ▲ Submittals                                                                      |                                                                                  | Inspect              | ) for<br>als | 0 History   | 2023-   | Original    |          | Michael | SUBMITTED     |          | <b>* •</b> , fft |
| SUB-0008                                                                          |                                                                                  | Request for          | Request for  |             | 12-20   | Version     |          | Russak  |               |          | ơ ≈ ш            |
| Submittal Packages                                                                |                                                                                  |                      |              |             |         |             |          |         |               |          |                  |
| Communications                                                                    |                                                                                  | kight=eliek          |              |             |         |             |          |         |               |          |                  |
| Issues                                                                            |                                                                                  |                      |              |             |         |             |          |         |               |          |                  |
| Project Calendar                                                                  |                                                                                  |                      |              |             |         |             |          |         |               |          |                  |
| My Actions                                                                        |                                                                                  |                      |              |             |         |             |          |         |               |          |                  |
| Distribution Lists                                                                |                                                                                  |                      |              |             |         |             |          |         |               |          |                  |

- 3. Navigate to the Attachments tab for the eCMS record
- 4. Right click the blue filename for the document you wish open in browser view
- 5. Select "Open link in new tab"

After a brief bit of loading, the PDF will open in a new tab in the browser.